# CTFshow Misc部分 做题记录

| 原创         |
|------------|
| FW_Suica   |
| 1、杂项签到     |
| 2、misc2    |
| 3、miscx    |
| 4, misc50  |
| 5, misc30  |
| 6、stega1   |
| 7, misc3   |
| 8, misc40  |
| 9、misc30   |
| 10、红包题第一弹  |
| 11、stega10 |
| 12、stega11 |
| 13, misc4  |
| 14、misc5   |
| 15, misc6  |
| 16, misc8  |
| 17、stega2  |
| 18、stega3  |

## 1、杂项签到

下载 附件得到zip文件,内含一个加密的flag.txt 且文件夹名称提示:忘记密码了

| 🔯 downloa | ad.zip (评估版    | 本)       |         |          |                |    |      |      |       |               |                |
|-----------|----------------|----------|---------|----------|----------------|----|------|------|-------|---------------|----------------|
| 文件(F) 命令  | ݤ(C) 工具(S)     | 收藏夹(O)   | 选项(N)   | 帮助(H)    |                |    |      |      |       |               |                |
|           |                |          | Ŵ       | Q        | 4 <sup>4</sup> | 1  | 8    | Ę    |       |               |                |
| 添加        | 解压到 测试         | , 查看     | 删除      | 查找       | 向导             | 信息 | 扫描病毒 | 注释   | 自解压格式 |               |                |
| 1 🛧 🌆 d   | lownload.zip - | ZIP 压缩文体 | 牛, 解包大/ | 小为 38 字节 | ī              |    |      |      |       |               |                |
| 名称        |                | ^        |         |          |                | 大小 | 压缩后大 | 小类   | 型     | 修改时间          | CRC32          |
| <b>II</b> |                |          |         |          |                |    |      | 文    | 件夹    |               |                |
| ▶ 忘记密码    | 7              |          |         |          |                | 38 |      | 40 文 | 件夹    | 2020/1/24 23: | n.net/Nancy523 |

考虑伪加密,拖进ZipCenOp梭哈一下

E:\ctf\工具\软件\zipcenop>java -jar ZipCenOp.jar r download.zip success 2 flag(s) found

直接解压 得到flag

 ■ flag.txt - 记事本
 文件(F) 编辑(E) 格式(O) 查看(V) 帮助(H)

 flag{79ddfa61bda03defa7bfd8d702a656e4}

### 2, misc2

下载附件 解压 得到无后缀的file文件

十六进制编译器打开 查看

|        | Ŏ          |    |    | 3  | 4  |    | 6  |    | 8  | 9  | Α         | В  |    | D  | Е         | F            | 0123456789ABCDEF            |
|--------|------------|----|----|----|----|----|----|----|----|----|-----------|----|----|----|-----------|--------------|-----------------------------|
| 0000h: | EB         | 4E | 90 | 43 | 54 | 46 |    |    | 48 |    | 57        | 00 | 02 |    |           | 00           | ëN.CTF.SHOW                 |
| 0010h: | 02         | E0 | 00 | 40 | 0B | F0 | 09 | 00 | 12 | 00 | 02        | 00 | 00 | 00 | 00        | 00           | .à.@.ð                      |
|        | 40         | 0B | 00 | 00 | 00 | 00 | 29 | FF | FF | FF | FF        | 66 | 6C |    | 67        | 6E           | @)ÿÿÿÿflagn                 |
|        |            | 74 | 68 | 65 | 72 | 65 | 46 | 41 | 54 |    |           | 20 | 20 | 20 | 00        | 00           | other FAT11                 |
|        | 00         | 00 | 00 | 00 | 00 | 00 | 00 | 00 | 00 | 00 | 00        | 00 | 00 | 00 | 00        | 00           |                             |
|        | <b>B</b> 8 | 00 | 00 | 8E | D0 | BC | 00 | 7C | 8E | D8 | <b>B8</b> | 20 | 08 | 8E | <b>C0</b> | B5           | ŽÐ¼. ŽØŽÀµ                  |
|        | 00         | B6 | 00 | B1 |    | BE | 00 | 00 | B4 | 02 | <b>B0</b> |    | BB | 00 | 00        | B2           | .¶.±.¾′.°.»²                |
|        | 00         | CD | 13 | 73 | 10 | 83 | C6 | 01 | 83 | FE | 05        | 73 | 32 | B4 | 00        | B2           | .Í.s.fÆ.fþ.s2′.²            |
|        | 00         | CD | 13 | EB | E3 | 8C | C0 |    | 20 | 00 | 8E        | C0 | 80 | C1 |           | 80           | .Í.ëãŒÀ. ŽÀ€Á.€             |
| 0090h: | F9         | 12 | 76 | D1 | B1 | 01 | 80 | C6 | 01 | 80 | FE        | 02 | 72 | C7 | Big       | 0 <b>9</b> 0 | เผิ่น.⊻พื้‡ก.€สีเสรีสกณรี่ใ |
| 0040h  | 80         | C5 |    | 80 | ED | 04 | 72 | BD | 88 |    | FO        | 0E | EQ | 51 | 45        | RE           | £Å £ý r%^ Å ÅOE%            |

FAT文件,,不懂是啥参考一下大佬的wp:

1.44MB软盘使用的FAT文件系统通常为FAT12,根据FAT12的MBR引导记录结构,第54字节开始的8位应固定为 FAT12。而该文件中被修改成了FAT11,需要进行修复。

新建虚拟机并载入软盘镜像:

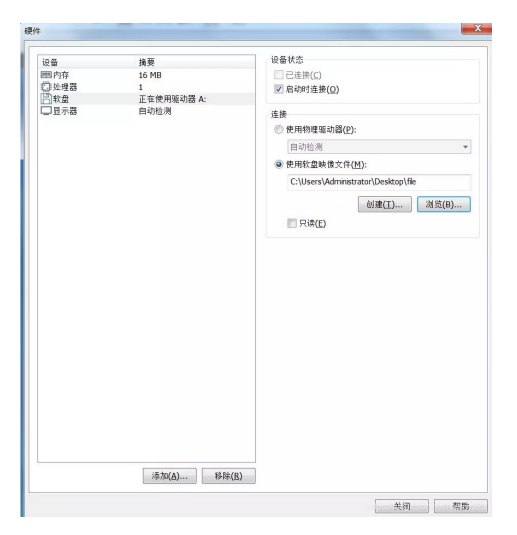

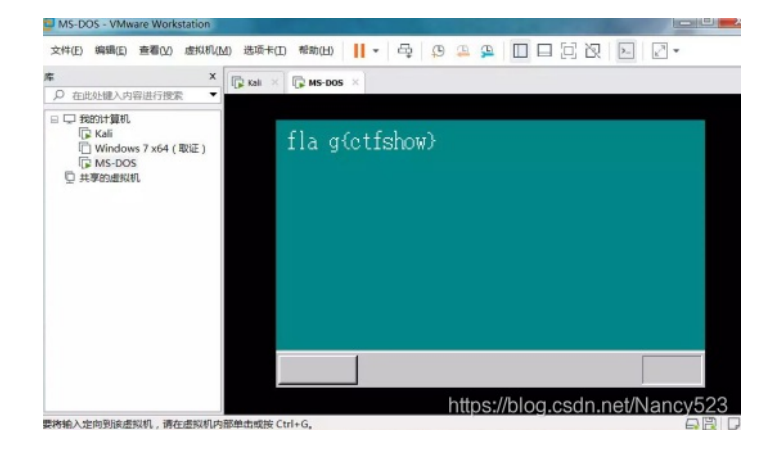

## 3、miscx

下载得到rar类型附件,内含两个加密的txt文件跟一个未加密的压缩包

| ier misc2.rar (评估版本)                       |                                   |          |
|--------------------------------------------|-----------------------------------|----------|
| 文件(F) 命令(C) 工具(S) 收藏夹(O) 选项(N) 帮助(H)       |                                   |          |
| 🙀 🚞 🖪 🛄 🗑 🔹                                | K 🕄 🙆 🖨 🖡                         | -        |
| 添加解压到测试 查看 删除 查找 萨                         | 向导 信息 扫描病毒 注释 保护 自解日              | E格式      |
| 个 📑 misc2.rar - RAR 压缩文件, 解包大小为 813,137 字节 |                                   |          |
| 名称 ^                                       | 大小 压缩后大小 类型                       | 2020快乐!  |
| <b>I</b>                                   | 文件夹                               | rat? or? |
| 🔤 misc1.zip                                | 812,663 812,663 WinRAR ZIP 压缩     |          |
| 📄 flag.txt *                               | 18 32 文本文档                        |          |
| hint.txt *                                 | 456 368 文本文档<br>https://blog.csdi |          |

附加文本: 2020快乐! rat? or?

先查看其中的misc1压缩包内含加密的music.doc文件跟一个png后缀的图片

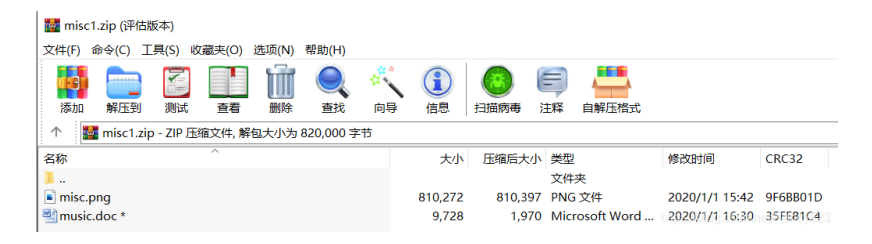

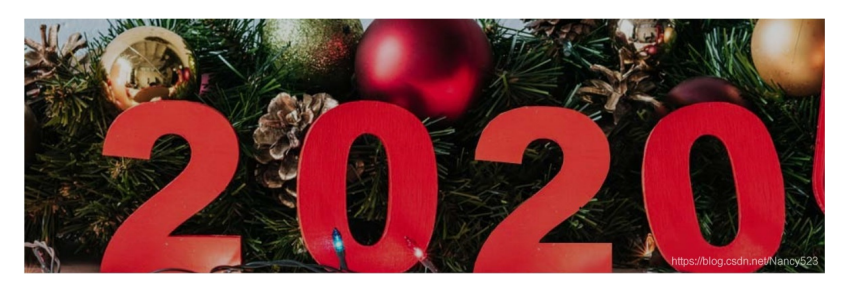

把图片用十六进制编辑器打开

| 起始页     | misc | .png | A× |    |            |    |    |            |    |    |    |            |    |    |            |      |                                  |
|---------|------|------|----|----|------------|----|----|------------|----|----|----|------------|----|----|------------|------|----------------------------------|
|         | Ŏ    | 1    | 2  | 3  | 4          | 5  | 6  | 7          | 8  | 9  | Α  | В          | С  | D  | Е          | F    | 0123456789ABCDEF                 |
| C:5CB0h | : 18 | 6C   | 34 | 1F | AD         | E5 | B2 | 29         | CC | 35 | 26 | 96         | A3 | 02 | <b>D</b> 0 | 39   | .l4å²)Ì5&-£.Ð9                   |
| C:5CC0h | : 5B | 9D   | E6 | 15 | 2B         | CF | 8E | 65         | B6 | 46 | 3C | 07         | 4D | 2D | 7F         | 32   | [.æ.+ÏŽe¶F<.M2                   |
| C:5CD0h | : 1A | 4A   | B4 | F4 | <b>A</b> 8 | 6F | FD | <b>B</b> 9 | ED | 6B | 71 | 18         | 46 | 5D | 88         | BE   | .J´ô¨oý¹íkq.F]^¾                 |
| C:5CE0h | : 96 | 73   | 4F | 7F | 21         | A2 | A0 | <b>B</b> 8 | 7F | 96 | B6 | <b>C</b> 5 | ED | CC | 77         | A6   | -sO.!¢¶ÅíÌw¦                     |
| C:5CF0h | : 3C | E3   | 3F | AF | FD         | 5F | DB | 5B         | 25 | 0C |    |            |    |    |            | 00   | <u>≺ã?<sup>−</sup>ý_Û[%.æ.ód</u> |
| C:5D00h | : 00 |      | 49 | 45 | <b>4</b> E | 44 | AE | 42         | 60 | 82 | 66 | 6C         | 61 | 67 |            |      | IEND®B`,flag{f                   |
| C:5D10h |      |      | 67 | 5F | 31         | 73 | 5F | 6E         | 30 | 74 | 5F | 68         | 33 | 72 | 33         | 7D   | <pre>lag_1s_n0t_h3r3}</pre>      |
| C:5D20h |      |      |    |    |            |    |    |            |    |    |    |            |    |    |            |      |                                  |
|         |      |      |    |    |            |    |    |            |    |    |    |            |    |    |            | nttp | s://biog.csdn.het/Nancy523       |

尝试输入flag 错了 说明这是误导信息 结合前面提示 猜想doc文件解压密码为2020

#### 打开发现为一串音符

•

遇事不决千千秀字(bushi 得到内容

U2FsdGVkX1/eK2855m8HM4cTq8Fquqtm6QDbcUu4F1yQpA==

....

观察特征以为为base64加密 解码后乱码 尬住 看达不溜屁去(

得到为rabbit加密,秘钥为2020 解密后内容为

welcome\_to\_payhelp

回去看那俩加密的txt文件 以此为密码解压出了hint.txt

VmpKMFUxTXhXWGxVV0dob1RUSjRVVll3V2t0aFJscDBZMGhLYTAxWGVlaFZiRkpUWWtaYVZWSnJXbFpOVjJoeVZY

base64解码 且每次解码完后记得把结果末尾的%3Durl转码为=,解码6次后得到

welcome\_to\_2020%0Aflag%20is%20coming...%0Athe%20key%20is%20hello%202020%21

进行url转码

welcome\_to\_2020
flag is coming...
the key is hello 2020!

得到密码为

hello 2020!

解压flag.txt 得到flag

☐ flag.txt - 记事本 文件(F) 编辑(E) 格式(O) 查看(V) 帮助(H) flag{g00d\_f0r\_y0u}

### 4、misc50

下载附件解压后得到png图片

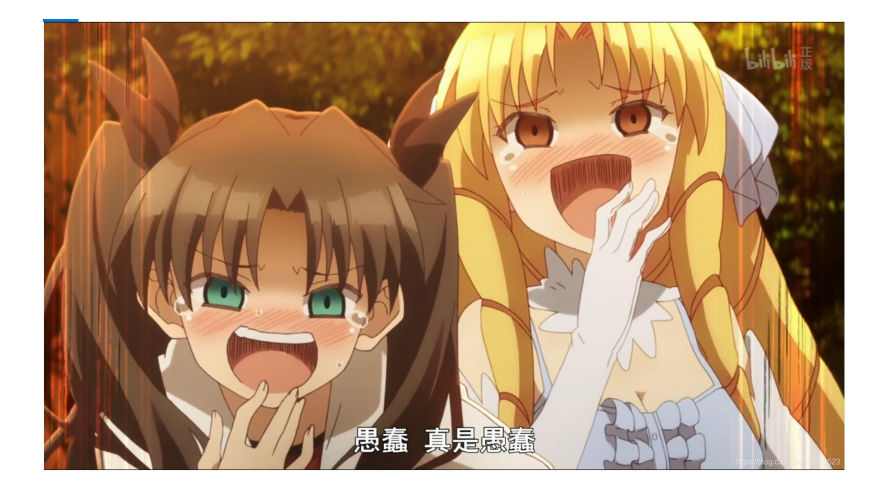

#### 惯例 丢进十六进制编辑器 文本末尾观察到额外数据

| 起始页     | we  | lcoi | ne.p | ong | ×  |    |    |    |    |    |    |    |    |    |    |    |     |                           |
|---------|-----|------|------|-----|----|----|----|----|----|----|----|----|----|----|----|----|-----|---------------------------|
|         |     |      |      |     |    |    |    |    |    |    |    |    |    |    |    |    |     | 0123456789ABCDEF          |
| 13:8B60 |     | 85   | BC   | 90  | 17 | F2 | 42 | 5E | C8 | 0B | 79 | 21 |    | E4 | 85 | BC | 90  | ¼òB^È.y!/ä¼.              |
| 13:8B70 |     | 17   | F2   | 42  | FE | 46 | E4 | FF | 07 | DC | 02 | 8E | 14 |    |    |    |     | .òBþFäÿ.Ü.Ž.?<.q          |
| 13:8B80 | )h: | 00   |      |     |    | 74 | 45 | 58 | 74 |    |    |    |    |    |    |    | 00  | , tEXtComment.            |
| 13:8B90 | )h: |      |      |     |    |    |    |    |    |    |    |    |    |    |    |    | 49  | Sk5DV1M2Mk1NRjVI          |
| 13:8BA0 | )h: |      |      |     |    |    |    |    |    |    |    |    |    |    |    |    | 39  | U1gyTk1GWEgyQ1E9          |
| 13:8BB0 | )h: |      |      |     |    | D3 |    | FA | 48 | 00 | 00 | 00 | 00 |    |    |    |     | Cg==Ó.úHTEND              |
| 13:8BC0 |     |      |      |     |    |    |    |    |    | 14 | 00 | 04 | 00 | 08 | 00 | 08 | 148 | //blog.cskin.net/Nancy523 |
| 13.8BD0 |     | 4B   | 50   | 60  | 70 | 86 | DA | 46 | 69 | 1D | 00 | 1F | 68 | 1D | 00 | 07 | 00  | KP ntúFi h                |

Sk5DVIM2Mk1NRjVIU1gyTk1GWEgyQ1E9Cg==

base64解码后得到

JNCVS62MMF5HSX2NMFXH2CQ=

base32解码:

KEY{Lazy\_Man}

很明显了 是哪个压缩包的解压密码

把png文件丢去foremost梭哈一下

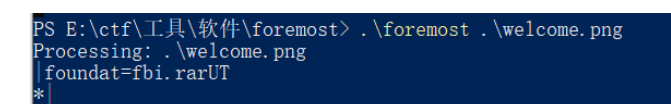

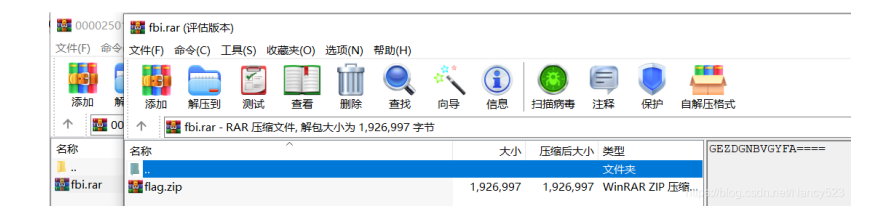

有提示 base32解码得到

123456

再次解压 得到thienc.txt 密码就是123456

解压得到十几m大的txt文件 密密麻麻一堆数字(啥玩意 看wp去 知识盲区

文本为16进制的ASCII编码,但并不全在ASCII可打印字符范围内,且位数既有1位也有2位。注意到37 7A BC AF 是7z格式压缩文件的文件头,将十六进制数字对应转为字节后保存成7z格式文件:脚本为

```
f = open('E:/ctf/ctfshow/misc/welcome/thienc.txt').read()
f1 = ''
for i in range(0, len(f), 2):
    n = int(f[i:i+2], 16)
    f1 += chr(n)
f1 = f1.split('0x')[1:]
f2 = b''
for i in f1:
    f2 += bytes.fromhex(i.zfill(2))
f3 = open('C:/Users/Administrator/Desktop/1.7z', 'wb')
f3.write(f2)
```

得到加密的7z格式压缩包结合之前得到的key 解压得到secenc.txt(内容省略

```
很明显为base64编码 开开心心跑去解码 诶 好 报错(nmd 看看wp
```

发现这段字符串经过了多重的base64和base32混合编码。循环用正则表达式匹配判断编码类型然后解码: 脚本为

```
import base64
import re

f = open('E:/ctf/ctfshow/misc/welcome2/1/secenc.txt').read().encode('utf-8')
while True:
    if re.match('^[2-7A-Z=]+$', f.decode('utf-8')):
        f = base64.b32decode(f)
    elif re.match('^[0-9a-zA-Z+/=]+$', f.decode('utf-8')):
        f = base64.b64decode(f)
    else:
        print(f.decode('utf-8'))
        break
```

#### 输出结果:

明显得到是简化形式的Ook!,运行工具得到:

明显为brainfuck 运行工具得到:

flag{Welc0me\_tO\_cTf\_3how!}

### 5、misc30

下载附件 得到加密的压缩包 内含一个加密的png图片 一个梵高的星空图片 一个doc文件

| 1 misc30.rar (评估版本)                          | - P00145                                                                                                    |                |                |          |
|----------------------------------------------|----------------------------------------------------------------------------------------------------|----------------|----------------|----------|
| 文件(F) 命令(C) 工具(S) 收藏夹(O) 选项(N) 帮助(H)         |                                                                                                    |                |                |          |
| 「読む」 (1) (1) (1) (1) (1) (1) (1) (1) (1) (1) | <ul> <li>(1)</li> <li>(2)</li> <li>(3)</li> <li>(4)</li> <li>(4)</li> <li>(5)</li> <li>(5)</li> <li>(6)</li> <li>(6)</li> <li>(6)</li> <li>(7)</li> <li>(7)</li></ul> |                | 格式             |          |
| 个 📓 misc30.rar - RAR 压缩文件, 解包大小为 421,815 字节  |                                                                                                    |                |                |          |
| 名称 ^                                         | 大小 压缩后大小                                                                                                    | 类型             | 修改时间           | 校验和      |
| II.                                          |                                                                                                    | 文件夹            |                |          |
| 🔳 flag.png *                                 | 4,771 2,528                                                                                                    | PNG 文件         | 2020/2/11 3:02 | 3665861A |
| ■ 星空.jpg                                     | 406,292 400,533                                                                                                    | JPG 文件         | 2020/1/11 14:  | F6C17718 |
| 聲服见不一定实.doc ★                                | 10,752 1,968                                                                                                    | Microsoft Word | 2020/1/11 14:  | 5AC3A9   |

将星空解压 发现没什么特殊的地方 查看图片属性:

|   | 星空, | jpg <mark>属</mark> 性 |                          |                                  |
|---|-----|----------------------|--------------------------|----------------------------------|
| 1 | 常规  | 安全                   | 详细信息                     | 以前的版本                            |
|   | 属性  |                      | 值                        | ^                                |
|   | 说明  | 3                    |                          |                                  |
|   | 标题  |                      |                          |                                  |
|   | 主题  |                      |                          |                                  |
|   | 分级  |                      | $\bigstar \And \bigstar$ | * *                              |
|   | 标记  |                      |                          |                                  |
|   | 备注  |                      | little star              | s https://blog.csdp.pat/Narcy522 |
|   |     | -                    |                          | httpo//biogroournitorrain(5)525  |

发现little stars为doc文件的解压密码 解压 观察得到文本末尾有白色字体 改色 得到

| 1                                     |
|---------------------------------------|
| 这里什么都没有。                              |
| 里什么都没有。                               |
| 什么都没有↔                                |
| 么都没有⊷                                 |
| 都没有。                                  |
| 没有。                                   |
| 有↩                                    |
| lμ.                                   |
| e e e e e e e e e e e e e e e e e e e |
| له                                    |
| 你知道梵高的星空吗? 🗃                          |
| Hello friend!⊬                        |

发现Hello friend!为flag.png的解压密码 解压 得到二维码 扫码得到flag

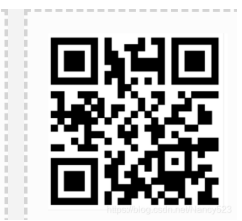

## 6、stega1

复制 flag{welcome\_to\_ctfshow}

下载附件得到jpg文件 常用图片隐写手段无果、十六进制编辑器没有额外字段 梭不出来 不懂 看wp

得到为JPHS隐写,密码为空

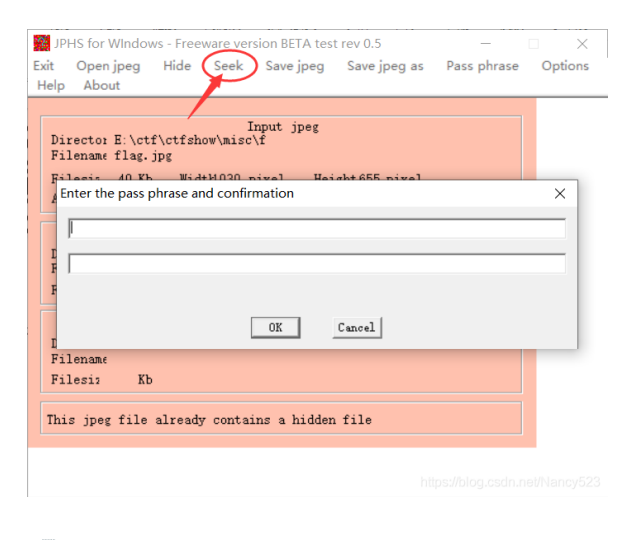

2.txt - 记事本
 文件(F) 编辑(E) 格式(O) 查看(V) 帮助(H)
 flag{3c87fb959e5910b40a04e0491bf230fb}

## 7、misc3

| Challenge   | 322 Solves   | ×      |     |
|-------------|--------------|--------|-----|
|             | misc3        |        |     |
|             | 1            |        |     |
| 密文: zse4rfv | sdf 6yjmko0  |        |     |
| 提示1: 解密尼    | 两个字符,小写 提示2: | 看看自己下面 |     |
| 提交flag{明文}  |              |        |     |
| Flag        |              | Submit |     |
|             |              |        |     |
|             |              |        | ◎密文 |

zse4rfvsdf 6yjmko0

flag{av}

## 8、misc40

下载附件 得到一个txt文件 一个mp3文件 一个png二维码 还有一个加密的wav文件

| iger misc40.zip (评估版本)                                                                                                    |                                                            |  |
|----------------------------------------------------------------------------------------------------|------------------------------------------------------------|--|
| 文件(F) 命令(C) 工具(S) 收藏夹(O) 选项(N) 帮助(H)                                                                                                    |                                                            |  |
| Image: Spin and spin and spin                   |                                                            |  |
| ↑ 🔯 misc40.zip - ZIP 压缩文件, 解包大小为 2,182,113 字节                                                                                                    |                                                            |  |
| 名称    ^                                                                                                    | 大小 压缩后大小 类型 修改时间 CRC32                                     |  |
| II                                                                                                    | 文件夹                                                        |  |
| conversion.txt                                                                                                    | 30         26 文本文档         2020/1/3 16:49         42D89310 |  |
| 🔤 svega.mp3                                                                                                    | 331,018 328,725 MP3 文件 2020/1/3 16:42 F3DFE349             |  |
| 🔜 svega.wav *                                                                                                    | 1,823,640 931,797 WAV文件 2020/1/3 16:44 AC6DF2              |  |
| Note: The second second secon | 27,425 24,965 PNG文件 2020/1/3 17:00 11DA48                  |  |

#### 打开conversion.txt

| 🥘 conversion.txt - 记事本 |       |        |       |       |  |  |  |  |  |  |  |
|------------------------|-------|--------|-------|-------|--|--|--|--|--|--|--|
| 文件(F)                  | 编辑(E) | 格式(O)  | 查看(V) | 帮助(H) |  |  |  |  |  |  |  |
| 11000                  | 10101 | 000111 | 101   |       |  |  |  |  |  |  |  |
|                        |       |        |       |       |  |  |  |  |  |  |  |

2>4>8>10

猜想应该是进制转换 得到

202013

#### 不知道干嘛 丢着 看二维码去

扫码得到

flag不在这里哦~~

#### 丢进十六进制编辑器 梭哈一下 文本末尾有附加数据 明显为brainfuck

| 記始面    | _  | 张普 | 诵的 | - 维 | 码.n | na x       |            |    |    |    |    |    |    |    |            |            |                                         |
|--------|----|----|----|-----|-----|------------|------------|----|----|----|----|----|----|----|------------|------------|-----------------------------------------|
|        | ŏ  | 1  | 2  | 3   | 4   | 5          | 6          | 7  | 8  | 9  | A  | R  | C  | D  | F          | F          | 0123456789ABCDEE                        |
| 6740h: | 0C | 87 | 65 | C0  | 80  | 81         | B4         | 81 | E1 | BO | 0C | 18 | 30 | 90 | 36         | 30         | .‡eÀ€.′.á°0.60                          |
| 6750h: |    |    |    |     |     |            |            |    | C3 | 32 |    | C0 |    |    | C0         | 70         | Ò.†Ã2`À@ÚÀp                             |
| 6760h: |    |    |    |     |     |            |            |    | CB |    |    |    |    |    | C3         | 61         | XHË€i.Ãa                                |
| 6770h: |    |    |    |     |     |            |            |    |    |    |    | A4 |    |    |            | 45         | .0` m`8,¤.þ.E                           |
| 6780h: | BB |    |    | 81  | B7  | F0         | <b>C</b> 6 | 00 | 00 | 00 | 00 |    | 45 |    | 44         |            | ».õ.·ðÆIEND®                            |
| 6790h: |    |    |    |     | A6  |            |            | 3F | 3D | 20 | 2F | A3 | E0 | A3 | ED         | A1         | <pre>B`,?¦Ø??= /fàfí;</pre>             |
| 67A0h: | E4 | A3 | A9 | 3F  | 20  | 7E         | A9         | DF | A9 | A5 | A9 | DF | 20 | 20 | 20         | 2F         | 䣩?~©ß©¥©ß /                             |
| 67B0h: | 2F | 2A | A1 | E4  | 3F  | <b>A</b> 3 | E0         | 2A | 2F | 20 | 20 | 0D | 0A | 0D | <b>0</b> A | 2B         | /*;ä?£à*/+                              |
| 67C0h: | 2B | 2B | 2B | 2B  | 2B  | 2B         | 2B         | 5B | 3E | 3E | 2B | 2B | 3E | 2B | 2B         | 2B         | +++++++[>>++>+++                        |
| 67D0h: | 2B | 3E | 2B | 2B  | 2B  | 2B         | 2B         | 2B | 3E | 2B | 2B | 2B | 2B | 2B | 2B         | 2B         | +>+++++++                               |
| 67E0h: | 2B | 3E | 2B | 2B  | 2B  | 2B         | 2B         | 2B | 2B | 2B | 2B | 2B | 3E | 2B | 2B         | 2B         | +>+++++++++++                           |
| 67F0h: | 2B | 2B | 2B | 2B  | 2B  | 2B         | 2B         | 2B | 2B | 3E | 2B | 2B | 2B | 2B | 2B         | 2B         | ++++++++>++++++                         |
| 800h:  | 2B | 2B | 2B | 2B  | 2B  | 2B         | 2B         | 2B | 3E | 2B | 2B | 2B | 2B | 2B | 2B         | 2 <u>8</u> | ++++++++>+++++++++++++++++++++++++++++  |
| 6810h: | 2B | 2B | 2B | 2B  | 2B  | 2B         | 2B         | 2B | 2B | 3E | 2B | 2B | 2B | 2B | 2B'        | 2B         | +++++++++>+++++++++++++++++++++++++++++ |

社会主义核心价值观加密 千千秀字解密得到:

123456

还是不知道干嘛,,,丢着先

然后从mp3文件入手,丢进MP3Stego工具尝试密码后发现密码为123456:

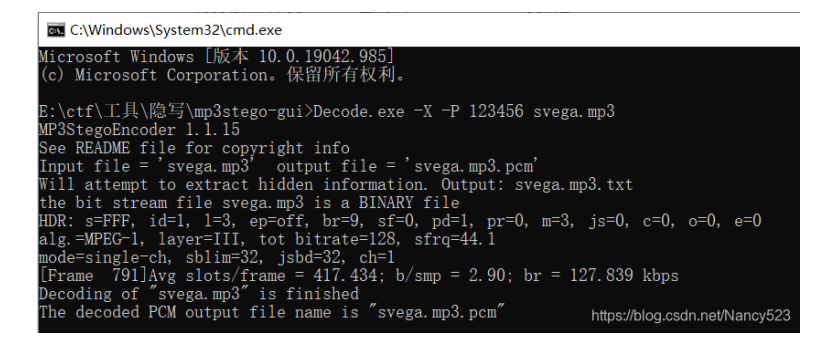

得到隐写结果:

]] svega.mp3.txt - 记事本
 文件(F) 编辑(E) 格式(O) 查看(V) 帮助(H)
 hint: 静默之眼
 对了~另一个音乐的密码是abc123哦
 你马上就成功了!

解压svega.wav 根据提示得到 隐写工具为SilentEye

打开后 联想到之前conversion.txt中的数字 勾选Encrypted data选项:

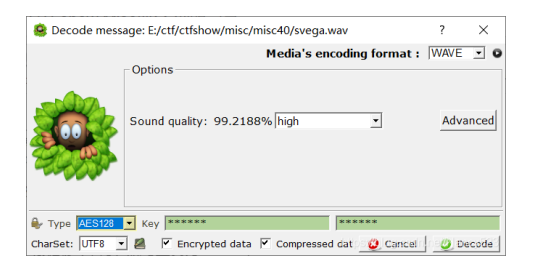

尝试后得到Sound quality应该为high Type为AES128 得到flag

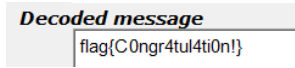

### 9、misc30

下载附件得到zip文件 丢进十六进制编辑器发现zip伪加密 丢进ZipCenOp梭哈一下

E:\ctf\工具\软件\zipcenop>java -jar ZipCenOp.jar r aihe.zip success 1 flag(s) found

解压得到一个mp3文件尝试丢进foremost 得到jpg格式图片文件

| 🔀 Windows PowerShell                                      |                       |
|-----------------------------------------------------------|-----------------------|
| PS E:\ctf\工具\软件\foremost><br>Processing: .\aihe.mp3<br> * | .\foremost .\aihe.mp3 |
|                                                           |                       |
| ⑧片违规!                                                     |                       |

感觉像是下半段图片被截断了 查看图片详细信息

| 图像 ID |           |
|-------|-----------|
| 分辨率   | 895 x 371 |
| 宽度    | 895 像素    |
| 高度    | 371 像素    |
| 水平分辨率 | 96 dpi    |
| 垂直分辨率 | 96 dpi    |
| 位深度   | 24        |
| 1     |           |

371的16进制是0173 895的16进制是037F

#### 搜索01 73 改成03 7F

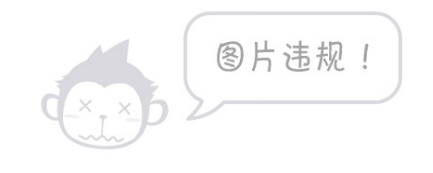

https://blog.csdn.net/Nancy523

#### 发现为猪圈密码 解密后得到:

well done

得到flag{well done}

10、红包题第一弹

下载附件解压后得flag文件夹,内含编号从1-86的压缩包 打开后发现应该是由一张gif图拆分而成 随便拆一张丢进十六进制编辑器查看发现果然是gif格式

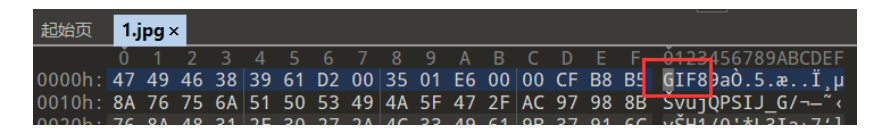

且每张图片的末尾均有一段额外字符 根据第一张图的额外字符提示得到应该是base64编码

🕦 010 Editor - E:\ctf\ctfshow\misc\flag\flag\1\1.jpg

| 文件( <u>F</u> ) | 编辑  | 髯( <u>E</u> ) | 搜        | 索( <u>S</u> ) | 初          | 图()      | ) 柞 | 各式( | <u>O)</u> | 脚本 | :( <u>I</u> ) | 模板 | ( <u>L</u> )     | 调证            | t( <u>D</u> ) | Τł       | 具( <u>T</u> ) 窗口(₩) 帮助( <u>H</u> ) |
|----------------|-----|---------------|----------|---------------|------------|----------|-----|-----|-----------|----|---------------|----|------------------|---------------|---------------|----------|------------------------------------|
| i 🗋 🗸 🕽        | - ~ |               | <b>.</b> | <b>.</b> I    | <b>i</b> 1 | <b>1</b> | %   |     | 1         | 5  | ן ב           | ۶  | <mark>∄</mark> ₿ | <b>&gt;</b> - | <b>→</b> 1    | <b>F</b> | 🧕   Hex 譯 ¶ 🏢 📐                    |
| 起始页            | 1.j | ipg >         | د 📘      |               |            |          |     |     |           |    |               |    |                  |               |               |          |                                    |
|                |     |               |          |               |            |          |     |     |           |    |               |    |                  |               |               |          | 0123456789ABCDEF                   |
| 49F0h:         | 72  | 85            | 10       | 08            | 00         | 3B       | 62  | 20  | 61        | 20 | 73            | 20 | 65               | 20            | 36            | 20       | r;base6                            |
| 4A00h:         | 34  | 20            | 3A       | 20            | 69         | 56       | 42  | 4F  | 52        | 77 | 30            | 4B | 47               | 67            | 6F            | 41       | 4 : iVBORw0KGgoA                   |
| 4A10h:         | 41  | 41            | 41       | 4E            | 53         | 55       | 68  | 45  | 55        | 67 | 41            | 41 | 41               | 51            | 51            | 41       | AAANSUhEUgAAAQQA                   |
| 4A20h:         | 41  | 41            |          |               | 43         | 41       | 59  | 41  | 41        | 41 | 44            | 4F | 43               |               | 6F            | 4B       | AAEECAYAAADOCEoK                   |
| 4A30h:         | 41  | 41            | 41       | 59            | 33         | 45       | 6C  | 45  | 51        | 56 | 52            | 34 | 58               | 75            | 33            | 64       | AAAY3E1EQVR4Xu3d                   |
| 4A40h:         | 34  | 58            | 6F       | 62            | 74         | 78       | 49  | 44  | 30        | 4F | 62            | 39 | 48               |               | 72            | 33       | 4XobtxID00b9Hzr3                   |
| 4A50h:         | 6B  | 31            | 74       | 66            | 57         | 34       | 35  | 74  | 48        | 58 |               |    |                  |               |               | http     | s://bloft/csak!#&t/Nancy523        |

当时不会写脚本,,,80多段文字手撸下来的(嗯没错我是笨比 这里附上8神的脚本:

```
import zipfile
path1 = 'C:/Users/Administrator/Desktop/flag/'
path2 = 'C:/Users/Administrator/Desktop/flag/out/'

res = ''
for i in range(1, 87):
    zip = zipfile.ZipFile(path1 + str(i) + '.zip')
    jpg = str(i) + '.jpg'
    zip.extract(jpg, path2)
    zip.close()

    f = open(path2 + jpg, 'rb').read()
    res += f[len(f)-100:len(f)+1].decode('utf-8')
print(res)
```

在输出结果的开头加上

data:image/png;base64,

然后得到png格式图片:

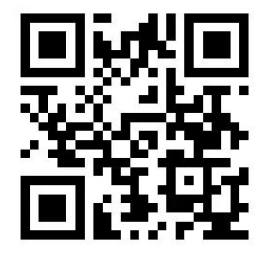

扫码得到flag

复制 flag{gif\_is\_so\_easy}

## 11、stega10

下载附件得到一张jpg格式图片 啥都没得 丢进kali看看

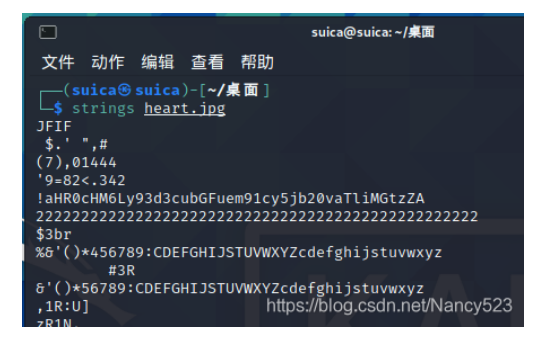

一串奇奇怪怪的东西 试试那段a开头的是不是base64 解码得到

| aHR0cHM6Ly9 | 3d3cubGFuem91cy | 5jb20vaTliMGtzZ | A== |
|-------------|-----------------|-----------------|-----|
|             |                 |                 |     |
|             |                 |                 |     |
|             |                 |                 |     |
|             |                 |                 |     |
|             |                 |                 |     |
| (CT7)       | haasiid         |                 |     |
| 编码          | base64          | Ţ               | 字符集 |

好家伙 访问网址 下载得到flag.zip (我改了个名字

| ł | 📴 steg   | ja10.zip (រ៉ | 平估版本)       |         |       |           |     |          |      |        |             |               |          |
|---|----------|--------------|-------------|---------|-------|-----------|-----|----------|------|--------|-------------|---------------|----------|
| l | 文件(F)    | 命令(C)        | 工具(S)       | 收藏夹(O)  | 选项(N) | 帮助(H)     |     |          |      |        |             |               |          |
|   | æ        |              |             |         | Ŵ     |           | *** | <b>i</b> | (3)  | Ę      |             |               |          |
| l | 添加       | 解压到          | 測试          | 查看      | 删除    | 查找        | 向导  | 信息       | 扫描病毒 | 注释     | 自解压格式       |               |          |
| l | <b>^</b> | 🖉 stega1     | 0.zip - Zll | P 压缩文件, | 解包大小法 | 内 5,935 字 | 节   |          |      |        |             |               |          |
| ſ | 名称       |              |             | ^       |       |           |     | 大小       | 压缩后大 | 小类型    | 2           | 修改时间          | CRC32    |
| l | 1.       |              |             |         |       |           |     |          |      | 文件     | <b>!</b> 夹  |               |          |
| l | 📕 密码     |              |             |         |       |           |     | 9        | 13   | 35 文件  | 挟           | 2020/2/13 10: |          |
| 1 | 🐻 n zin  | *            |             |         |       |           |     | 5 926    | 5.94 | 11 Wir | NRAR 7IP 压缩 | 2020/2/13 10  | E18C685B |

密码文件夹中含有9个加密的txt文件 上脚本 得到文本内容

```
import zipfile
import string
import binascii
crc = []
zip = zipfile.ZipFile('E:/ctf/ctfshow/misc/stega10.zip', 'r')
for i in zip.namelist():
    crc += [zip.getinfo(i).CRC]
crc = crc[1:10]
for i in range(9):
    for j in string.printable:
        c = binascii.crc32(j.encode('utf-8'))
        if c == crc[i]:
            print(j, end = '')
```

输出结果:

447^\*5#)7

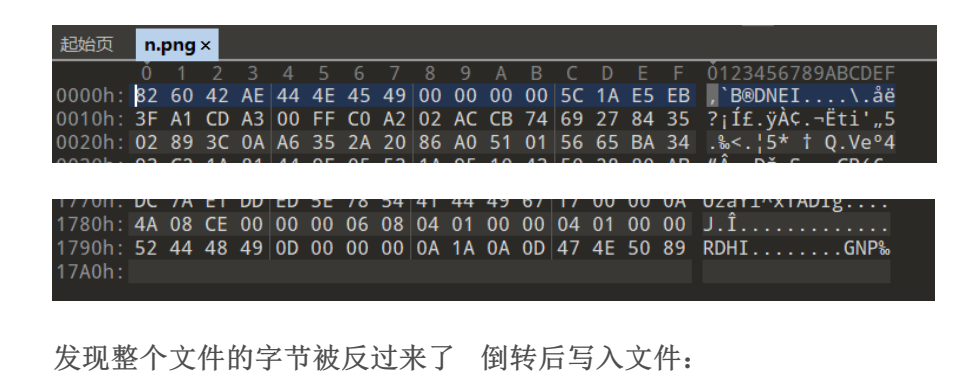

f = open('E:/ctf/ctfshow/misc/stega10/n/n.png', 'rb').read()
res = open('E:/ctf/ctfshow/misc/stega10/n/n2.png', 'wb')
res.write(f[::-1])

得到一个二维码 扫码得到flag

| <u>Sizaj</u> | flag(现好难啊} |  |  |                |
|--------------|------------|--|--|----------------|
|              |            |  |  | do note boosts |

## 12、stega11

下载得到jpg格式图片 十六进制编辑器打开 发现文件末尾有额外数据而且好像又套了一张jpg文件? 先解码 base32解码得到:

MZWGCZ33GZTDCNZZG5SDIMBYGBRDEOLCGY2GIYJVHA4TONZYGA2DMM3FGMYH2 编码 解码 清空 flag(6f1797d4080b29b64da5897780463e30) 清空

2019/11/6 15:49

啊这,,直接给了 那就给了呗

### 13、misc4

Resources

[Content\_Types].xml

FixedDocSeq.fdseq

下载附件解压后得到doc文件 打不开 报错 十六进制编辑器查看

| Microsoft Word                                                                                                    |                                                                   |                                       | ?                | $\times$ |
|----------------------------------------------------------------------------------------------------|-------------------------------------------------------------------|---------------------------------------|------------------|----------|
| 无法打开文件 办公文档                                                                                                    | 当.doc,因为P                                                         | 内容有错误。                                |                  |          |
|                                                                                                    |                                                                   | 确定                                    | 详细信息( <u>D</u> ) | >>>      |
|                                                                                                    |                                                                   |                                       |                  |          |
| 起始页 <mark>办公文档.doc×</mark><br>0 1 2 3 4 5 6 7 8                                                                                                    | 9 A B C D E                                                       | F 0123456789ABCDEF                    |                  |          |
| 0000h:         50         4B         03         04         14         00         00         00           0010h:         00         00         00         00         00         00         00         00           0020h:         63         50         72         6F         70         73         2F         50         44 | 0 00 23 7E 66 4F 00<br>0 00 09 00 00 00 64<br>B 03 04 14 00 00 00 | 0 00 PKdo<br>4 6Fdo<br>0 08 cProps/PK |                  |          |
| PK开头,,zip格式。                                                                                                    | 玉缩包 修改                                                            | (后缀后解压得到                              |                  |          |
| rels                                                                                                    | 2019/11/6 15:49                                                   | 文件夹                                   |                  |          |
| 📜 docProps                                                                                                    | 2019/11/6 15:49                                                   | 文件夹                                   |                  |          |
| Documents                                                                                                    | 2019/11/6 15:49                                                   | 文件夹                                   |                  |          |

文件夹

XML 文档

FDSEQ 文件

不知道该咋整了,,一个个瞅呗 在 办公文档\Documents\1\Pages\1.txt得到线索:

1 KB

1 KB

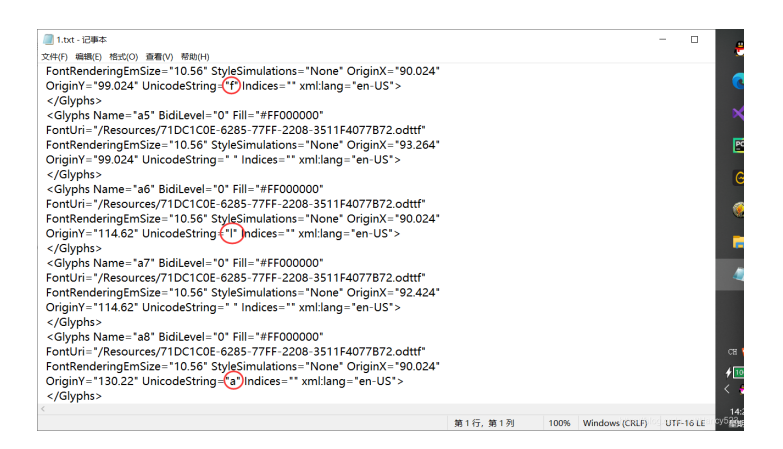

观察 按规律提取字符 得到flag:

flag{}{xps?Oh,Go0d!}

修改一下,提交

### 14、misc5

下载附件得到png格式图片,十六进制编辑器查看没有特殊的 考虑图片隐写 stegsolve打开 在Red Plane4处 找到flag

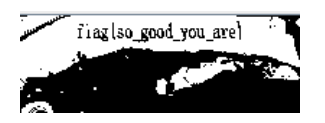

### 15、misc6

下载附件得到txt格式问价,内容为:

YZYPYUYAXOYWXXYZXWYBYSXAZSYRYCYWYYUUXQ=

考虑base64或者base32解码 发现解码失败 嗯 遇事不决千千秀字 得到flag

文本加密为字母

YZYPYUYAXOYWXXYZXWYBYSXAZSYRYCYWYYUUXQ=

加密 解密 □使用密码 flag{ctfshow\_nice!}

### 16、misc8

下载附件得到flagnothere.jpg跟org.zip 且压缩包加密

压缩包中也含有flagnothere.jpg 根据之前DASCTF五月赛的忘了哪题的经验 考虑明文破解 嗯 成功了

| (T)+(F)                                                                                                    | 17.22                                                                                                    | (ମ) ୩୫<br>ଜନ                                   | A)(H)         | 24                                                                    |                                                                        |                                     |            | 11 |
|----------------------------------------------------------------------------------------------------|----------------------------------------------------------------------------------------------------|------------------------------------------------|---------------|-----------------------------------------------------------------------|------------------------------------------------------------------------|-------------------------------------|------------|----|
| tT.II.                                                                                                    | . 1                                                                                                    |                                                | <b>清</b> 道    | H. Ganis                                                              | - 11/R                                                                 | #DBh                                |            | 調用 |
| 加密的                                                                                                    | ZIP/RA                                                                                                    | R/ACE/                                         | N♥Ⅲ<br>ARJ 文件 | SIEVENTO                                                              | - 攻击类                                                                  | 刑                                   | ~1         |    |
| C: Use                                                                                                    | ars小白                                                                                                    | \Deskto                                        | p (msic8 (p   | rg.zip                                                                | 明文                                                                     | -                                   |            |    |
| 节围                                                                                                    | 长度                                                                                                    | 字典                                             | 明文            | 自动保                                                                   | 存 洗项                                                                   | 高级                                  |            |    |
| 明文S<br>C:\Us                                                                                                    | ersV小白                                                                                                    | :<br>Deskto                                    | p\msic8\f     | lagnothere                                                            | .zip 📄                                                                 | • 开始于                               | -: 0       | ~  |
| 明文5<br>C:\Us<br>]令已                                                                                                    | ers\小白<br>成功恢复                                                                                                    | :<br> \Deskto<br>E!<br>Adv                     | ip\msic8\f    | lagnothere                                                            | zip                                                                    | <ul> <li>         ・ 开始引 </li> </ul> | -: 0       | ×  |
| 明文5<br>C:\Us<br>]令已                                                                                                    | arx<br>(件路径<br>ers\小白<br>成功恢复                                                                                                    | :<br> \Deskto<br>E!<br>Adv                     | ip (msic8 \f  | lagnothere<br>chive Pass                                              | word Recove                                                            | • 开始于<br>ery 统计信息                   | F: 0       | ×  |
| ····(U)<br>(C:/U)<br>]令已<br>总计(                                                                                                    | arxx<br>(件路径<br>ersV小白<br>成功恢复<br>コ令<br>时间                                                                                           | :<br> \Deskto<br>E!<br>Adv                     | op (msic8 \f  | lagnothere<br>chive Pass                                              | vord Recove                                                            | • 开始于<br>ery 统计信息                   | -: 0       | ×  |
| ·明文ゴ<br>C:\Us<br>]令已<br>息计I<br>息计I                                                                                                    | arxx<br>(件路径<br>ers\小白<br>成功恢2<br>コ令<br>时间<br>重度(ロ <sup>1</sup>                                                                      | :<br>}\Deskto<br>夏!<br>Adv<br>令/秒)             | ap (msic8 \f  | lagnothere<br>chive Pass<br>r<br>8                                    | zp                                                                     | • 开始于<br>=ry 统计信息                   | -: 0       | ×  |
| 明文3<br>C:\Us<br>]令已<br>总计I<br>总计I<br>这个;                                                                                                    | 200<br>(件路径<br>ers\小白<br>成功恢复<br>コ令<br>村<br>间<br>東度(口)<br>文件的[                                                                       | :<br>]\Deskto<br>夏!<br>Adv<br>令/秒)<br>]令       | ip (msic8 \f  | lagnothere<br>chive Pass<br>r<br>8<br>r<br>8                          | zip<br>word Recove<br>/a<br>is 189ms<br>/a<br>6tygh                    | • 开始于<br>ry 统计信息                    | -: 0<br>!: | ×  |
| (U)<br>(C: Us<br>(C: Us<br>(C: | 20%<br>20代路径<br>ersV小自<br>成功恢复<br>コ令<br>时间<br>東度(ロ)<br>文件的口名<br>文件的口名                                                                | ::<br>[\Deskto<br>夏!<br>Adv<br>令/秒)<br>]令<br>〉 | anced Are     | lagnothere<br>chive Pass<br>r<br>8<br>r<br>8                          | zip<br>word Recover<br>/a<br>is 189ms<br>i/a<br>6tygh<br>15 36 74 79 6 | - 开始于<br>ery 统计信息<br>67 68          | =: 0<br>!: | ×  |
| (U)<br>(C:)Us<br>(C:)Us<br>(D)<br>(D)<br>(D)<br>(D)<br>(D)<br>(D)<br>(D)<br>(D)<br>(D)<br>(D)                                                                                                    | 200<br>次件路径<br>ers/小白<br>成功恢复<br>コ令<br>村间<br>東度(口)<br>立<br>使<br>中的口<br>一<br>一<br>一<br>一<br>一<br>一<br>一<br>一<br>一<br>一<br>一<br>一<br>一 | ::<br>]\Desktr<br>夏!<br>Adv<br>令/秒)<br>口令<br>? | pp/msic8\f    | lagnothere<br>chive Pass<br>r<br>8<br>r<br>8<br>r<br>8<br>s<br>1<br>s | word Recove<br>/a<br>is 189ms<br>/a<br>6tygh<br>15 36 74 79 6          | - 开始于<br>sry 统计信息<br>57 68<br>✔ 确定  | -: 0<br> : | ×  |

### 解压得到flag.png 扫码得到flag

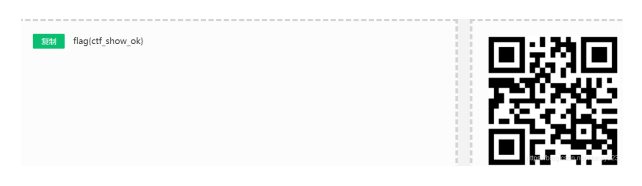

## 17、stega2

下载附件得到png格式图片 正常打开没啥问题十六进制编辑器打开也没啥不一样 上linux看看 吼哟 CRC错误 考虑图片高度修改 上脚本爆破

```
import struct
import binascii
from Crypto.Util.number import bytes_to_long
img = open('E:/ctf/ctfshow/misc/stega2/flag.png', 'rb').read()
for i in range(0xFFF):
    stream = img[12:20] + struct.pack('>i', i) + img[24:29]
    crc = binascii.crc32(stream)
    if crc == bytes_to_long(img[29:33]):
        print(hex(i))
```

输出结果: 0x1ce

在十六进制编辑器中修改图片高度得到flag

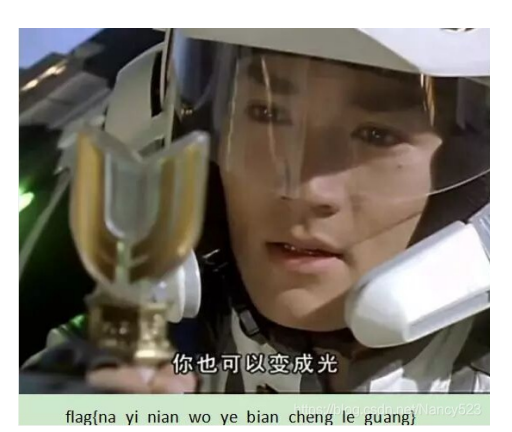

18、stega3

下载附件得到rar格式文件,内含一张图片 解压后 十六进制编辑器查看 没啥特别的 考虑各种常见的图片隐写 也莫得 我q\*\*\*\*

回头从压缩包入手 用7z打开压缩包 联想到NTFS流隐写

| E:\ctf\ctfshow\misc\ | s.rar\      |           |           |      |      |    |              |
|----------------------|-------------|-----------|-----------|------|------|----|--------------|
| 文件(F) 编辑(E) 查看(V)    | ) 书签(A)     | 工具(T) 帮助( | H)        |      |      |    |              |
| 🛟 🛥 🔝 📫              | 🗙 i         |           |           |      |      |    |              |
| 励 提取 测试 复制 移动        | ) 删除 信息     |           |           |      |      |    |              |
| E:\ctf\ctfshow\m     | nisc\s.rar\ |           |           |      |      |    |              |
| 名称                   | 大小          | 压缩后大小     | 修改时间      | 创建时间 | 访问时间 | 属性 | 交替数据流        |
| a.jpg                | 31 469      | 31 469    | 2020-02-1 |      |      | А  | -            |
| a.jpg:flag1.txt      | 23          | 34        | 2020-02-1 |      |      |    | +            |
| a.jpg:Zone.Ident     | 1 064       | 635       | 2020-02-1 |      |      |    | n nat/Nancy5 |

打开a.flag:flag1.txt 得到flag

■ a,jpg\_flag1.txt - 记事本 文件(F) 编辑(E) 格式(O) 查看(V) 帮助(H) flag{ntfs\_is\_so\_cool}